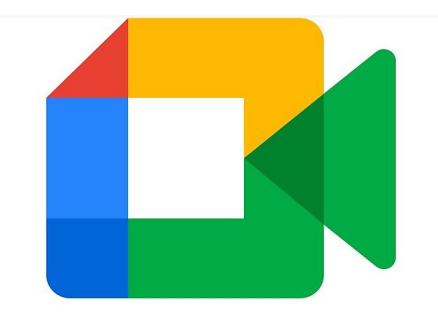

# Google Meet

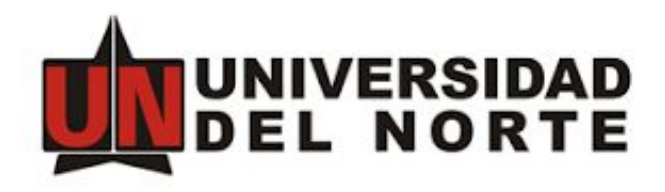

# Dirección de Tecnología Informática y Comunicaciones 2021

## Agenda

- 1. El ecosistema Google Workspace
- 2. Usuario y cambio de contraseña
- 3. ¿Qué es Google Meet?
- 4. ¿Qué puedo hacer en Google Meet?
- 5. Interfaz Google Meet.
- 6. Iniciar una video llamada desde el computador o el móvil.
- 7. Personalización de la interfaz de Meet.
- 8. Acceso a la grabación de las llamadas.
- 9. Novedades de Google Meet.
- 10. Google Chat
- 11. Salas
- 12. Consejos para tener reuniones efectivas en Meet
- 13. Ayuda

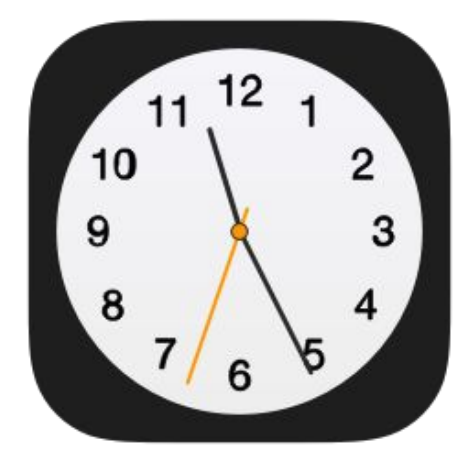

### Google Workspace

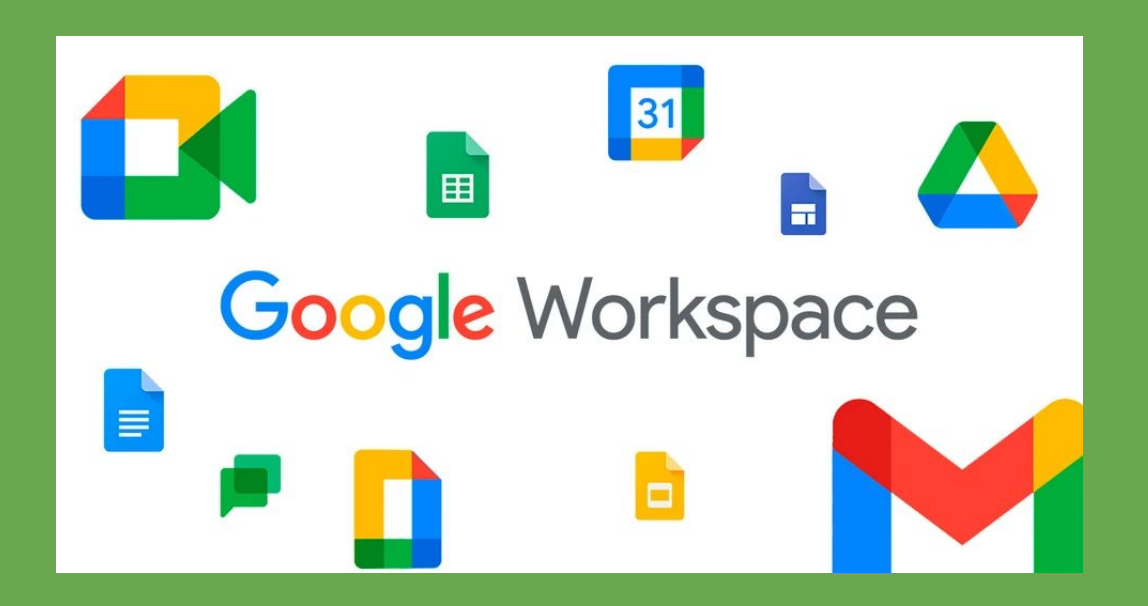

Gmail Contacts Calendar Drive Docs Classroom Chat Meet

### Acceso al servicio - contraseña Uninorte

### https://www.gmail.com

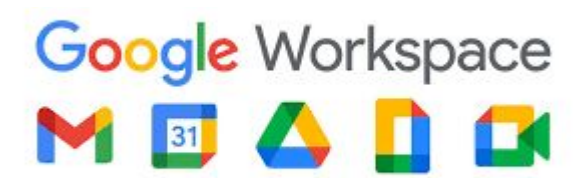

usuario@uninorte.edu.co miclave

### https://www.uninorte.edu.co/login

#### PORTALES

Usuario

Digita tu nombre de usuario

Contraseña

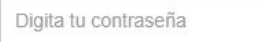

Acceder

Cambio de clave Olvidé mi contraseña Olvidé mi identificación

Todos los cambios o recuperaciones de contraseña deben hacerse desde la página de Uninorte

### Google Meet

• Inicialmente existía Google Hangouts (audio/vídeo y chat) que temporalmente pasó a llamarse Hangouts Meet.

- Desde 2020 se dividió en 2:
  - Google Meet (audio y vídeconferencia)
  - Google Chat (mensajería instantánea y salas)

• Se puede utilizar desde el navegador (Chrome, Firefox, Edge, Safari) o desde la aplicación disponible para dispositivos móviles (Android, iOS).

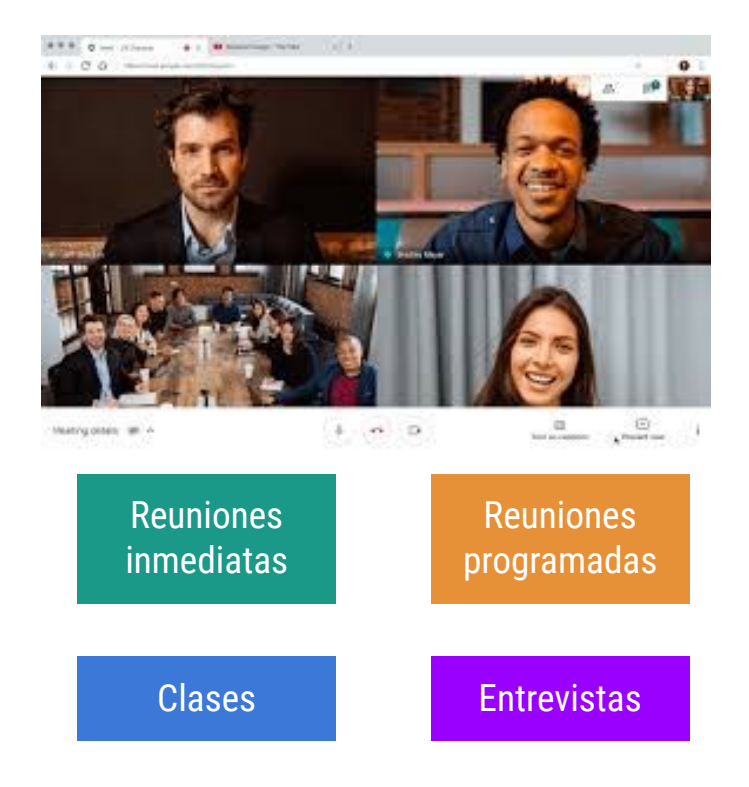

## ¿Qué puedo hacer con Meet?

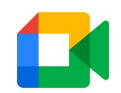

#### GENERAL

- Iniciar videollamadas forma inmediata o programada (integrada a Google Calendar).
- Unirte a una videollamada.
- Añadir participantes.
- Controlar quien se une a tu reunión.
- Tener reuniones de hasta 100 participantes.
- Grabar tu reunión.

#### PERSONALIZACIÓN

- Cambiar el diseño de la pantalla durante una reunión
- Cambiar el fondo en videollamadas
- Fijar, silenciar o quitar participantes de una reunión
- Usar subtítulos en una videollamada

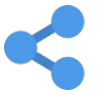

#### COMPARTIR

- Ver los detalles y los archivos adjuntos de una reunión
- Enviar mensajes de chat a los participantes de una videollamada
- Mostrar contenido durante una videollamada
- Levantar la mano durante una videollamada
- Usar una pizarra en una videollamada

### Interfaz Google Meet

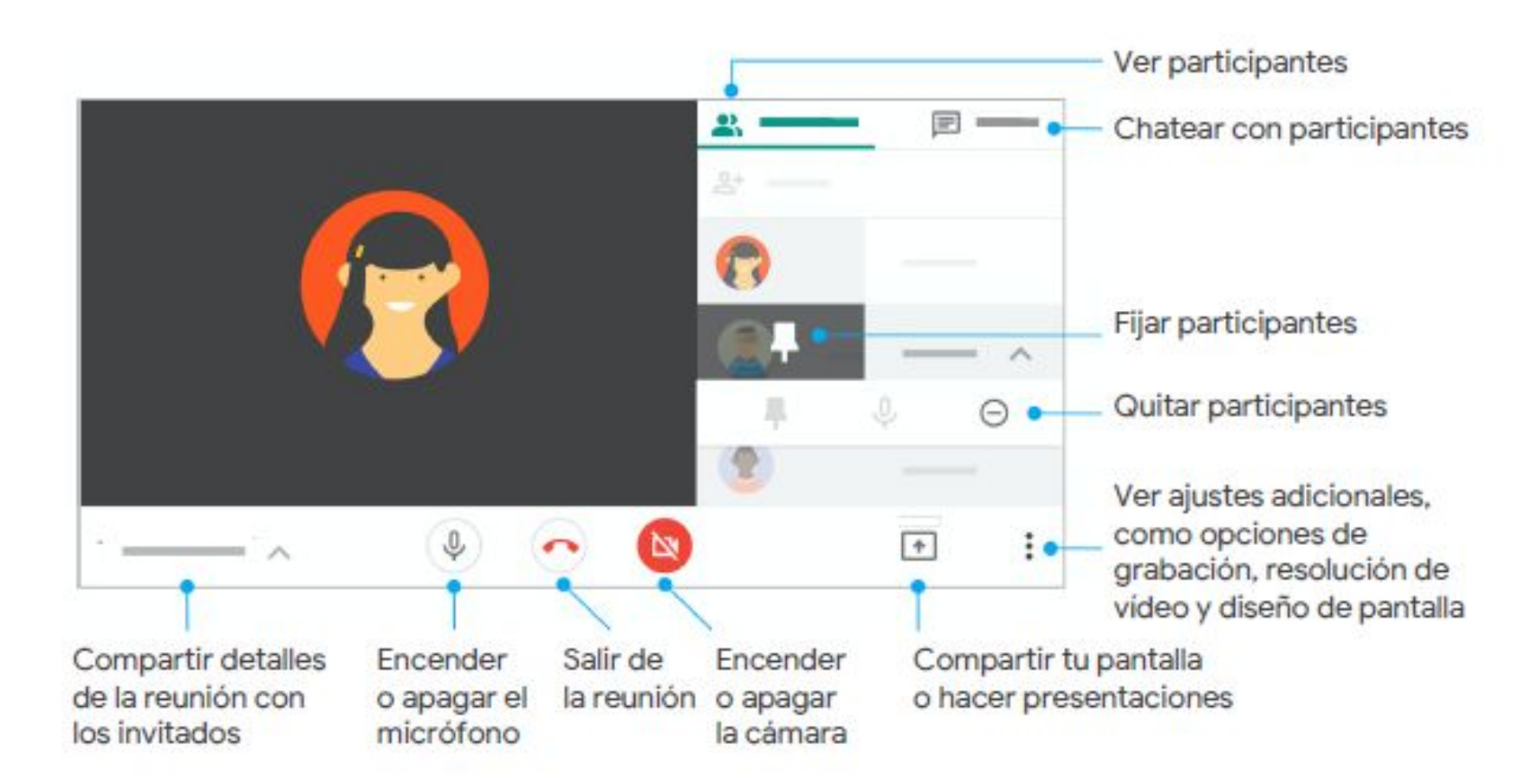

### Iniciar a una videollamada desde mi computador

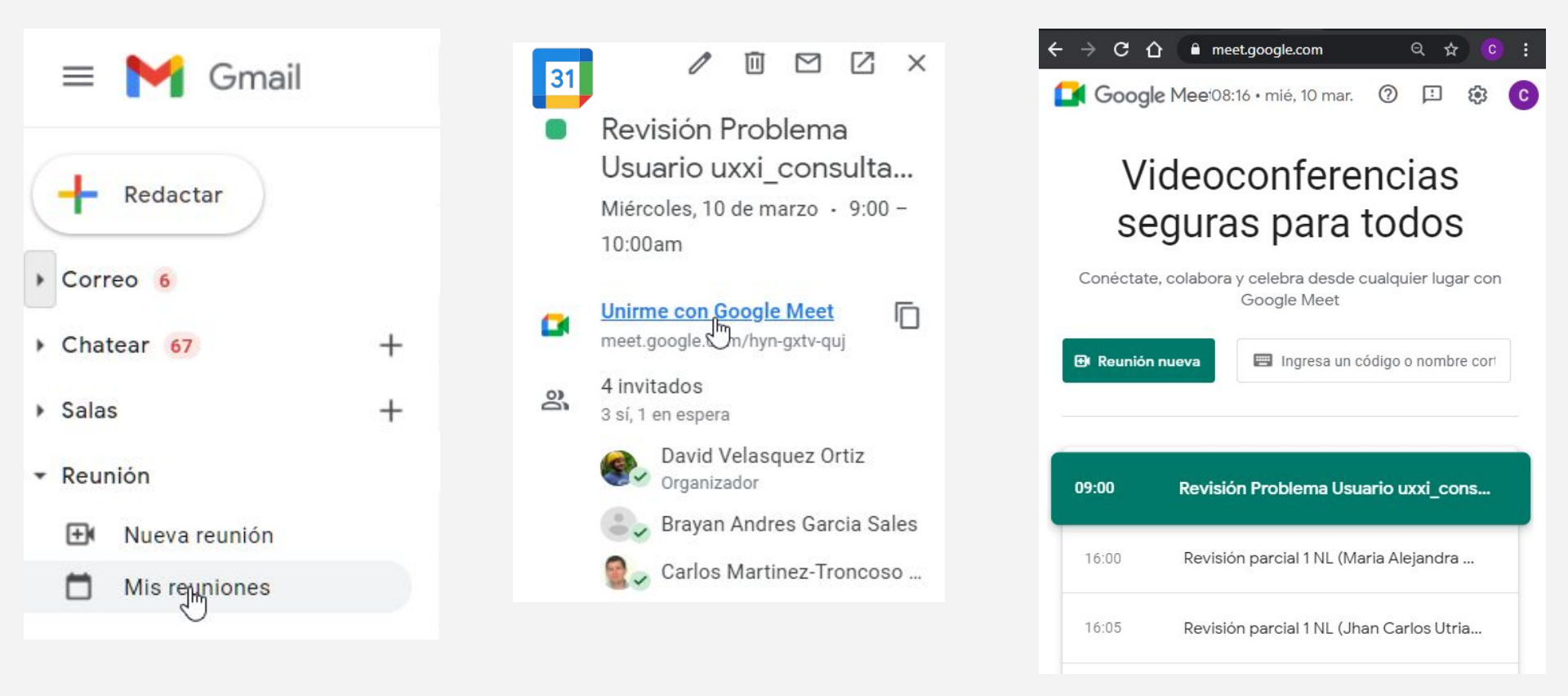

# Iniciar una llamada desde el móvil

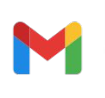

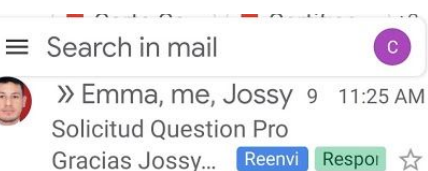

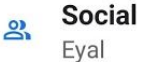

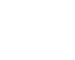

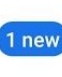

- >> noreply 10:03 AM Activacion de servicios Ingrese al sistema <<https://p... 4
- N → noreply 10:00 AM Cambio de cargo de usuarios Esta es la lista de cambio de... ☆

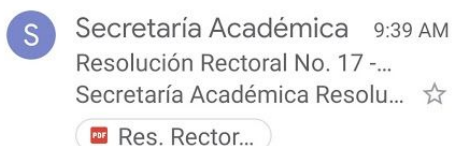

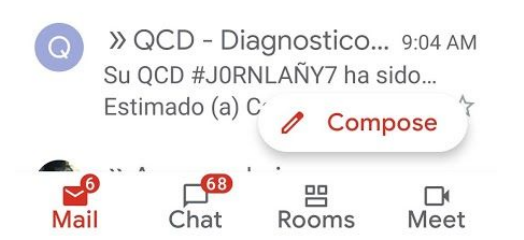

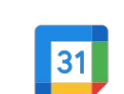

- Continuación revisión proceso carnetización <sup>Monday, Mar 8</sup> • 9:00 – 11:00 AM
- Join with Google Meet meet.google.com/ eyy-ofko-ins
- 10 minutes before
- 2 guests 2 yes

Going?

Katherine De La Ossa Perez Organizer

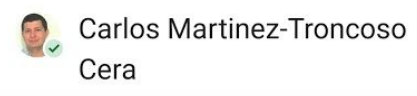

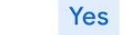

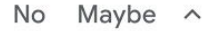

~

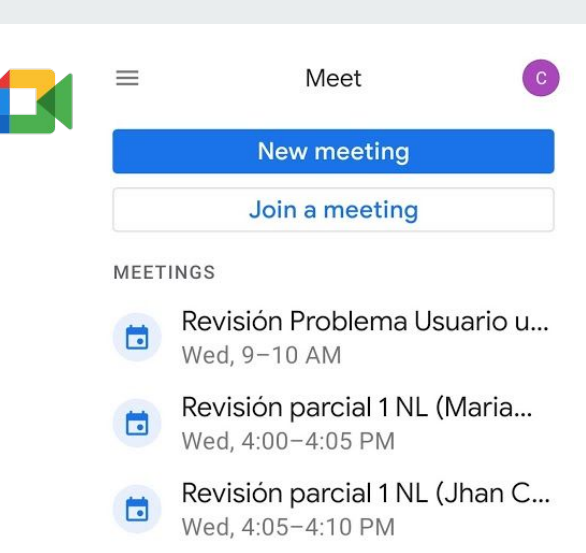

- Revisión parcial 1 NL (Jesus... Wed, 4:10-4:15 PM
- Revisión parcial 1 NL (jairo g... Wed, 4:35–4:40 PM
- Revisión parcial 1 NL (Ivan Pe... Wed, 4:55-5:00 PM
- Revisión final caracterización
  Wed, 5:00-5:30 PM
- Revisión Sincronización Con...
  Wed, 5:30-6:00 PM

### Personalización

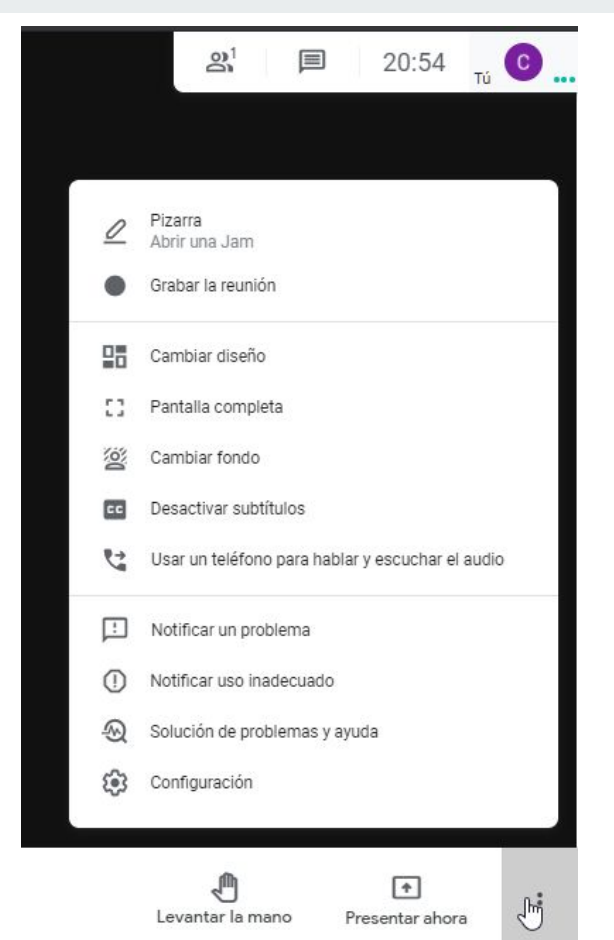

Cambiar diseño Selección guardada para futuras reuniones

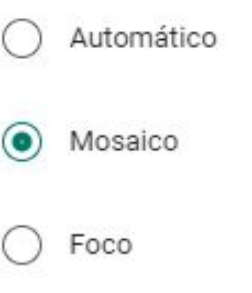

Barra lateral

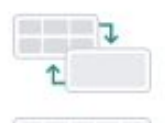

×

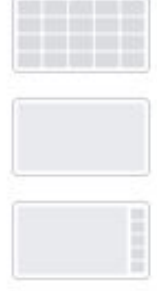

#### Mosaicos

Número máximo de mosaicos que se mostrará, en función del tamaño de la ventana.

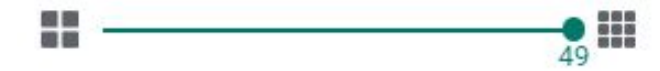

### Ubicación de las grabaciones

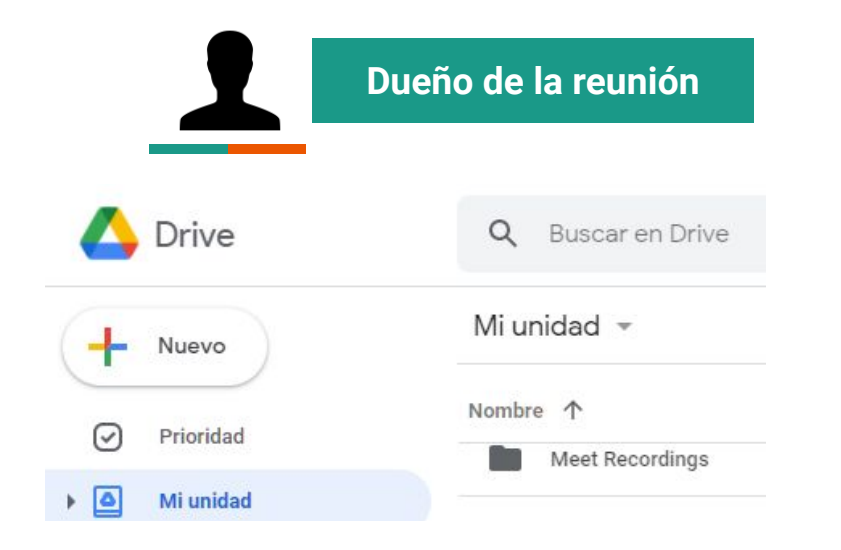

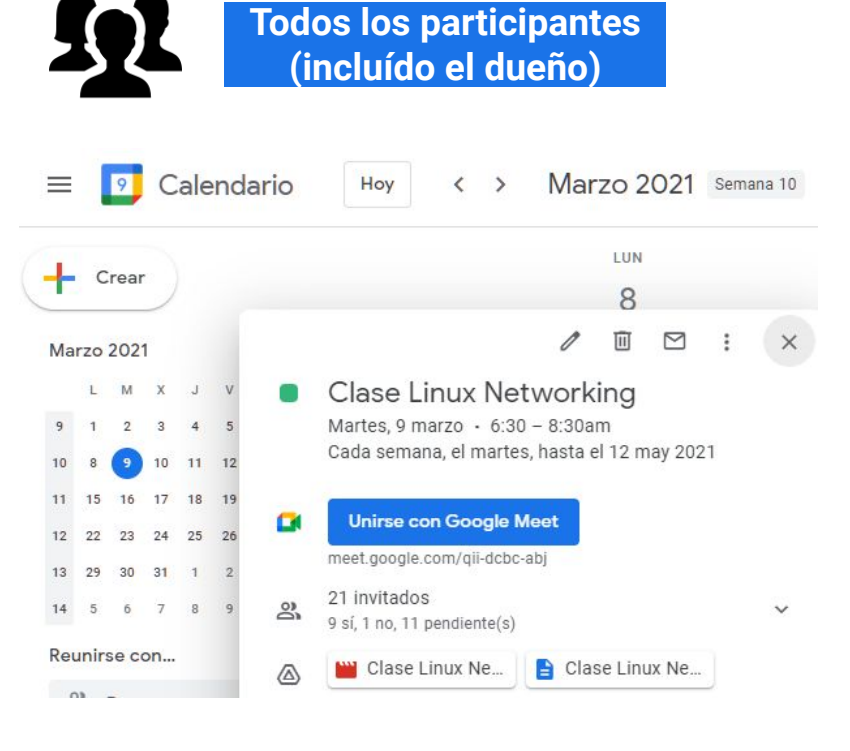

### Novedades en Meet

- Finalizar la reunión para todos los participantes
- Silencia a todos los participantes de una reunión
- <u>Obtén una vista previa de cómo luces y suenas antes de una videollamada</u>

• Nuevos idiomas para subtítulos (Francés, Alemán, Portugués (Brasil), Español (México), Español (España))

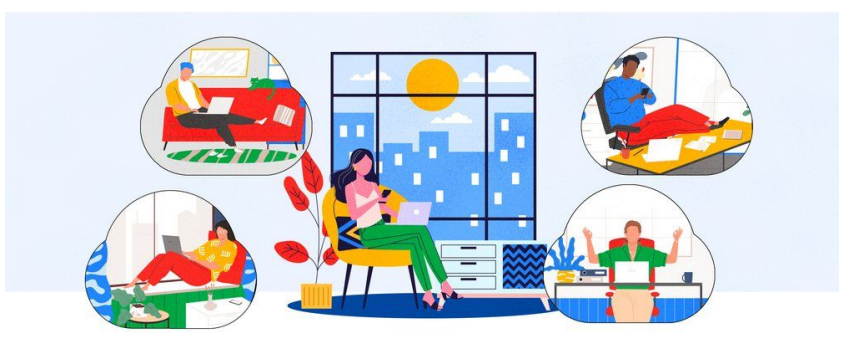

- Google Chat te ofrece mensajería instantánea para comunicarte eficazmente con otras personas.
- Puedes empezar un mensaje con uno o varios contactos, crear salas para mantener conversaciones.
- Chat funciona tanto en los navegadores de los ordenadores como en las aplicaciones móviles para Android y iOS.
- Mantiene todos tus mensajes sincronizados independientemente del dispositivo que utilices e incluso si cambias de uno a otro.

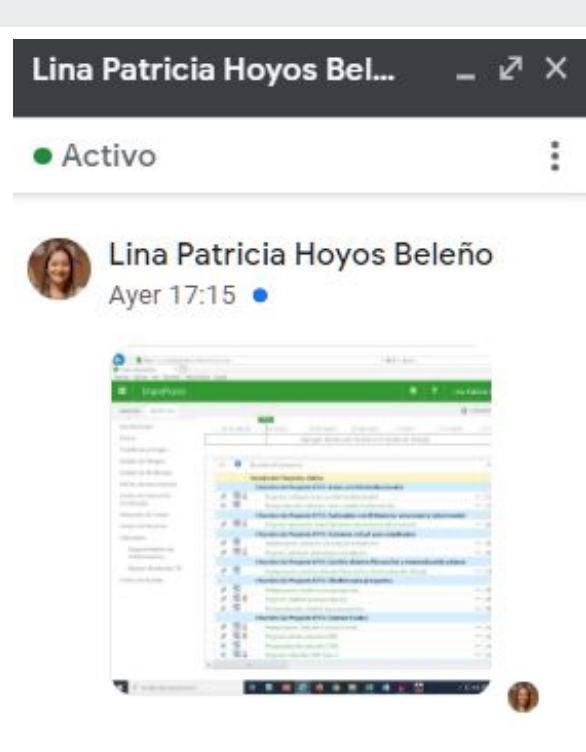

El historial está activado

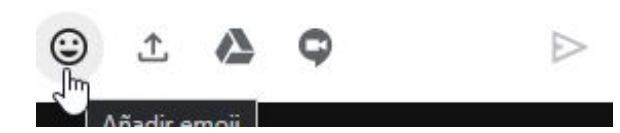

Espacio centralizado donde los usuarios pueden colaborar y comunicarse en equipo o para llevar a cabo proyectos.

En las salas es posible:

- Chatear en grupo.
- Compartir archivos.
- Asignar tareas.

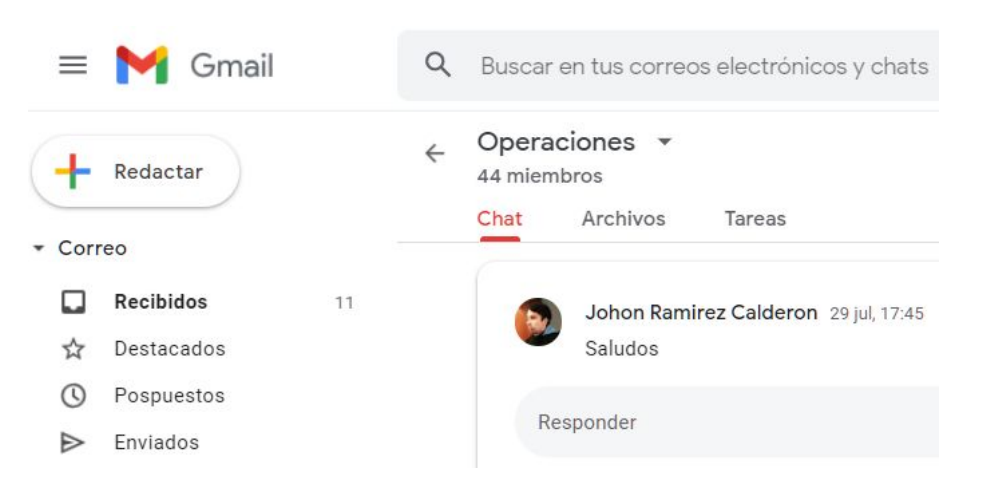

### Consejos para tener reuniones efectivas

- 1. Comprueba el equipo y la configuración.
- 2. Instala en tu móvil o tableta Gmail, Calendar, Meet y Chat.
- 3. Programa tu reunión desde Calendar.
- 4. Elige la opción de presentación que mejor se adapte a tus necesidades.
- 5. Si no estás participando cierra el micrófono.
- 6. Muestra la pantalla en una pestaña del navegador Chrome para disfrutar de audio y vídeo de alta calidad
- 7. Ajusta la configuración del mosaico para que veas el mayor número de participantes posible.
- 8. Informa a los participantes de que se grabará la reunión
- 9. Usa subtítulos automáticos para mostrar el texto de las conversaciones (si la charla se da en un idioma diferente al nativo)
- 10. Envía un mensaje de chat para hablar sobre un tema o intervenir en una conversación, o levanta la mano.

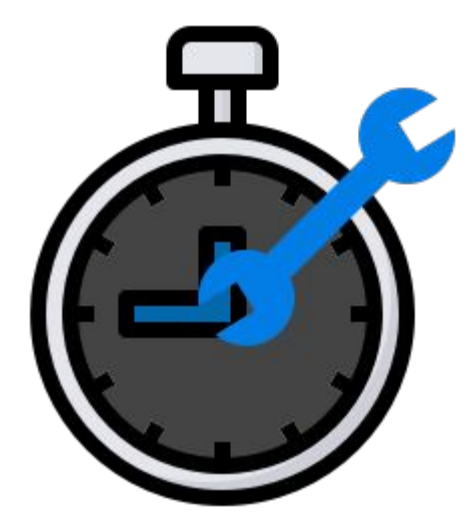

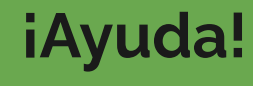

# **Google Meet**

**Google Chat** 

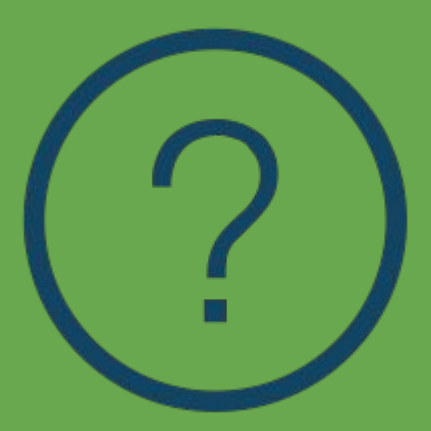

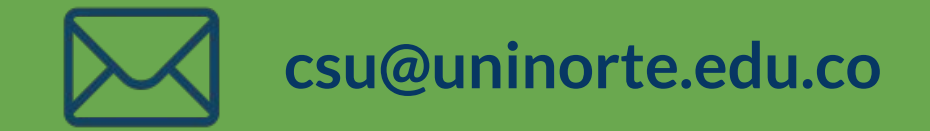